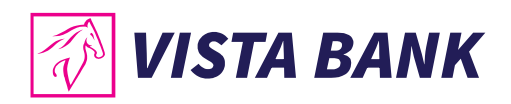

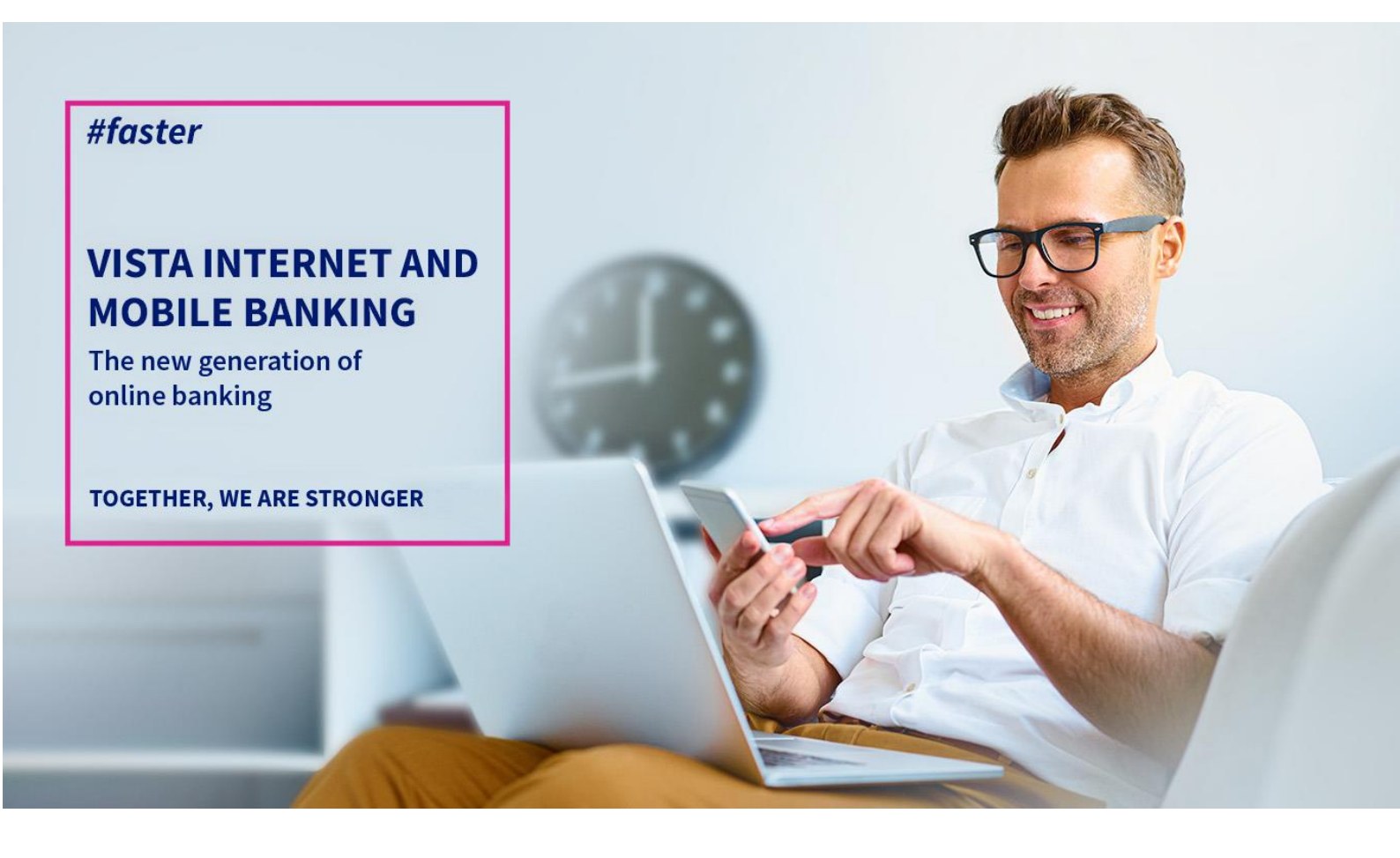

# User Manual Vista Mobile Banking

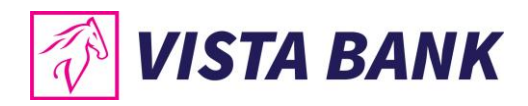

# **SUMMARY**

| VISTA INTERNET AND MOBILE BANKING                               |
|-----------------------------------------------------------------|
| What are the new Vista Online Banking applications?             |
| A few words about security                                      |
| LOGIN GUIDE                                                     |
| FEATURES Error! Bookmark not defined.                           |
| Home11                                                          |
| My accounts11                                                   |
| Payments in RON12                                               |
| Transfers13                                                     |
| Foreign Currency Payments14                                     |
| Currency exchange15                                             |
| Cards16                                                         |
| Deposits16                                                      |
| Loans17                                                         |
| Sign transactions                                               |
| Find ATM18                                                      |
| Exchange Rates19                                                |
| Messages19                                                      |
| Settings20                                                      |
| Logout20                                                        |
| Multi Account21                                                 |
| Appshielding and Malwarelytics – additional security features21 |
| Contacts                                                        |

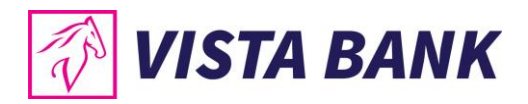

## VISTA INTERNET AND MOBILE BANKING

Thank you for choosing Vista Internet and Mobile Banking applications!

The new generation of **Vista Internet & Mobile Banking** online banking applications is a fast and comfortable alternative to access your accounts anytime, anywhere. You can order transactions or manage your liquidities and loans directly from your computer, laptop, mobile phone or tablet.

You benefit from a series of new functionalities and an improved user experience. A special feature is the introduction of the **virtual token (eToken)**, a mobile application that allows a high level of security for authentication and authorization of transactions, by generating unique codes or using biometric methods (fingerprint and facial recognition), depending on your option.

Moreover, by using Vista Internet Banking and Vista Mobile Banking services, you benefit from significantly lower commissions as compared to the counter transactions.

#### What are the new Vista Online Banking applications?

- Vista Internet Banking: a new version, user friendly, optimized and extended in terms of functionality
- 2 **Vista Mobile Banking:** an application that turns your smartphone (Android or iOS) into your mobile bank, available anywhere, anytime.

**Vista eToken:** an application through which your smartphone (Android or iOS) becomes a virtual authentication and authorization device (eToken)

#### Functionalities of the Vista Internet Banking/ Vista Mobile Banking applications

| Menu      | Operation type                                                                                   | Internet<br>Banking | Mobile<br>Banking |
|-----------|--------------------------------------------------------------------------------------------------|---------------------|-------------------|
| Customers | Individuals                                                                                      | $\square$           | $\square$         |
|           | Legal persons                                                                                    | $\square$           | $\square$         |
| Accounts  | Available balance, list of transactions                                                          | $\square$           | $\square$         |
|           | Blocked amounts                                                                                  | $\square$           |                   |
|           | Opening individuals accounts in<br>all currencies (maximum 5<br>accounts regardless of currency) |                     | $\boxtimes$       |

3

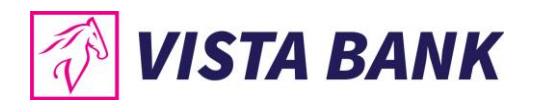

|                    | View pending transactions and recent/completed/failed transactions                                                                                           |             |             |
|--------------------|----------------------------------------------------------------------------------------------------|-------------|-------------|
|                    | The option to choose the account<br>from which commissions are<br>charged for payments in Lei,<br>different from the one from<br>which transactions are made |             |             |
| Reports            | Statements in MT940 format daily or monthly                                                                                                    | $\square$   | $\square$   |
|                    | Generation of daily, monthly and<br>periodic statements with the<br>possibility of delivery by email in<br>PDF format                                        |             |             |
| Transactions       | Transfer between own accounts                                                                                                    | $\square$   | $\square$   |
|                    | Intra and interbank transfers Lei                                                                                                    | $\square$   | $\square$   |
|                    | Foreign currency transfers in Romania and outside Romania                                                                                                    | $\square$   | $\square$   |
|                    | Creation of transfer templates                                                                                                    | $\square$   | $\boxtimes$ |
|                    | Recurring transfers                                                                                                    | $\square$   |             |
|                    | Scheduled transfers                                                                                                    | $\square$   |             |
|                    | File based transfers                                                                                                    | $\square$   |             |
| Notifications      | The possibility to set notifications<br>for transactions through various<br>channels: e-mail, in the Messages<br>section of the application                  |             | $\square$   |
|                    | Notifications with news, promotions                                                                                                    | $\square$   | $\square$   |
| Currency exchanges | Standard currency exchanges                                                                                                    | $\square$   | $\square$   |
|                    | Negotiated currency exchanges                                                                                                    | $\boxtimes$ |             |
|                    | Display exchange rates for sale and purchase                                                                                                    |             | $\square$   |
| Cards              | Details of credit cards held                                                                                                    | $\square$   | $\square$   |
|                    | Available, used, minimum payment amount and credit card due date                                                                                             |             |             |

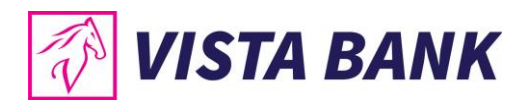

|                                  | Credit card repayment private individuals                      | $\boxtimes$ |           |
|----------------------------------|----------------------------------------------------------------|-------------|-----------|
| Deposits                         | Creation/ Liquidation of deposits with standard interest       | $\boxtimes$ |           |
|                                  | Creation/Liquidation of deposits with negotiated interest      | $\boxtimes$ |           |
|                                  | View information on existing deposits                          | $\boxtimes$ |           |
|                                  | Deposit simulator                                              | $\boxtimes$ | $\square$ |
| Credits                          | View credit balance information, the next due installment      | $\boxtimes$ |           |
|                                  | Early partial repayments without reduction of the period       | $\boxtimes$ |           |
| Security - Identification        | HTTPS communication                                            | $\square$   | $\square$ |
| and Confirmation of Transactions | OTP token integration                                          | $\square$   | $\square$ |
| Turisdectoris                    | Digital certificate                                            | $\square$   |           |
|                                  | Confirmation of transactions on several levels of confirmation | $\square$   |           |
| Location                         | List of ATMs and Branches                                      |             | $\square$ |
|                                  | Details about the objective                                    |             | $\square$ |
|                                  | Distance to the objective                                      |             | $\square$ |
| Other functionalities            | Update KYC data based on form                                  | $\square$   |           |

For complete information about the products and services offered by the bank, please consult the General Business Terms by accessing the files <u>Terms and Conditions Individuals</u> and <u>Terms and</u> <u>Conditions Legal Entities</u> available on our website www.vistabank.ro.

#### A few words about security

Vista Internet Banking and Vista Mobile Banking applications incorporate **the most advanced security technologies**, allowing for secure operations, protected by two levels of authentication: (i) username and password; (ii) unique codes or biometric methods (fingerprint or face recognition), through the Vista eToken application.

Also, the Vista Mobile Banking and Vista eToken applications also integrate the **Appshielding security feature**. The new feature provides the two applications with high protection against a wide range of sophisticated cyber-attacks. Moreover, Vista Mobile Banking, the Android version, also integrates the **Malwarelytics Antivirus**, which protects your entire mobile device against possible malicious applications (mobile malware).

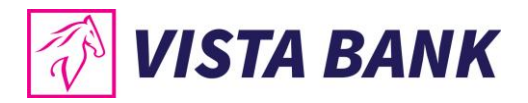

To better protect your computer, mobile phone or tablet, please refer to the <u>security</u> <u>recommendations</u> on our website.

You can access the Vista Mobile Banking application from any phone connected to the Internet, with Android or iOS operating systems:

| Operation system | Supported versions |
|------------------|--------------------|
| Android          | +6.0               |
| iOS              | +11                |

### **LOGIN GUIDE**

#### 1. Install the Vista eToken authentication device

• Download free of charge the Vista eToken app from the App Store (iOS) / Play Store (Android).

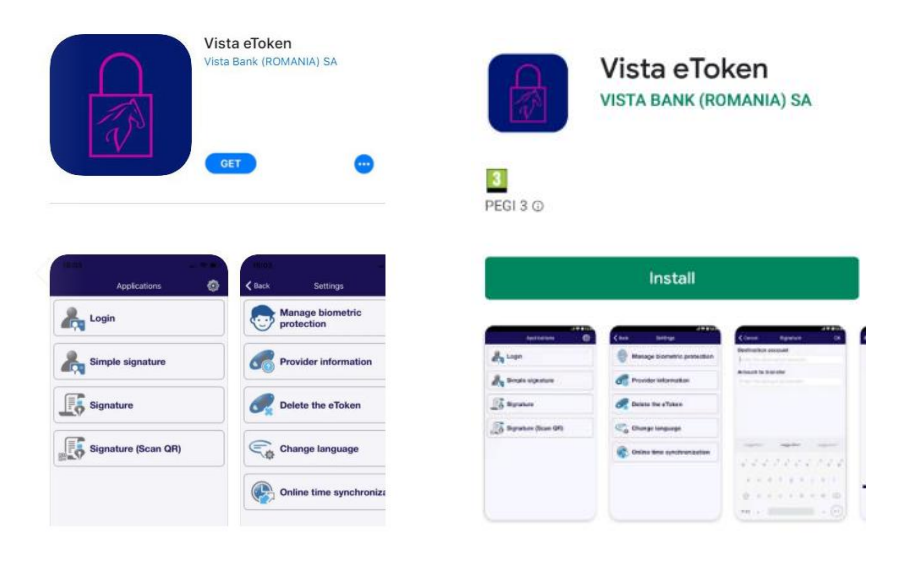

- To activate the application, you will receive an **ID (6 digits)** and an **SMS Code (6 digits)**, valid for 60 minutes, on the phone number specified at the time of requesting the Vista Internet Banking service.
- Access the **Vista eToken** application. If you want to use the Signature (QR Scan) feature, just allow the application to access the phone's camera. Then enter the **ID and SMS Code**.

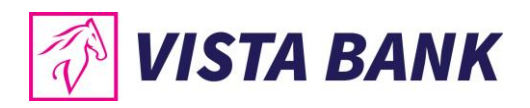

| 🖭 💿il 95% 🗎 17:10                                                                         | 💌 🛞 .tl 95% 🖩 17:10     | 🖻 🛞 🔊 🕅 🕅 🕅 🕞 😨 🕞        | 🖼 🖘 🖘 📾 🖘           |
|-------------------------------------------------------------------------------------------|-------------------------|--------------------------|---------------------|
|                                                                                           | Activation              | Standard Activation      | Standard Activation |
|                                                                                           |                         | ID                       | ID                  |
|                                                                                           | K Enter activation data | ID from activation page. | 78290               |
|                                                                                           |                         | SMS Code                 | SMS Code            |
|                                                                                           |                         | SMS code received        | 32157               |
|                                                                                           |                         | ок                       | ок                  |
| Allow Vista eToken to<br>take pictures and record<br>video?     DENY ALLOW     VISTA BANK |                         |                          |                     |

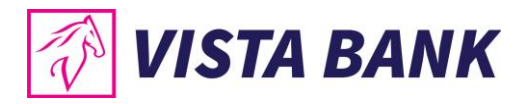

- Set your Vista eToken password. It must contain at least 6 characters, has a validity of 90 days and, in case of reuse, it must be different from the last 3 passwords used.
- Optionally, after setting the password, you can enable the use of biometric data (fingerprint, facial recognition) for authentication.

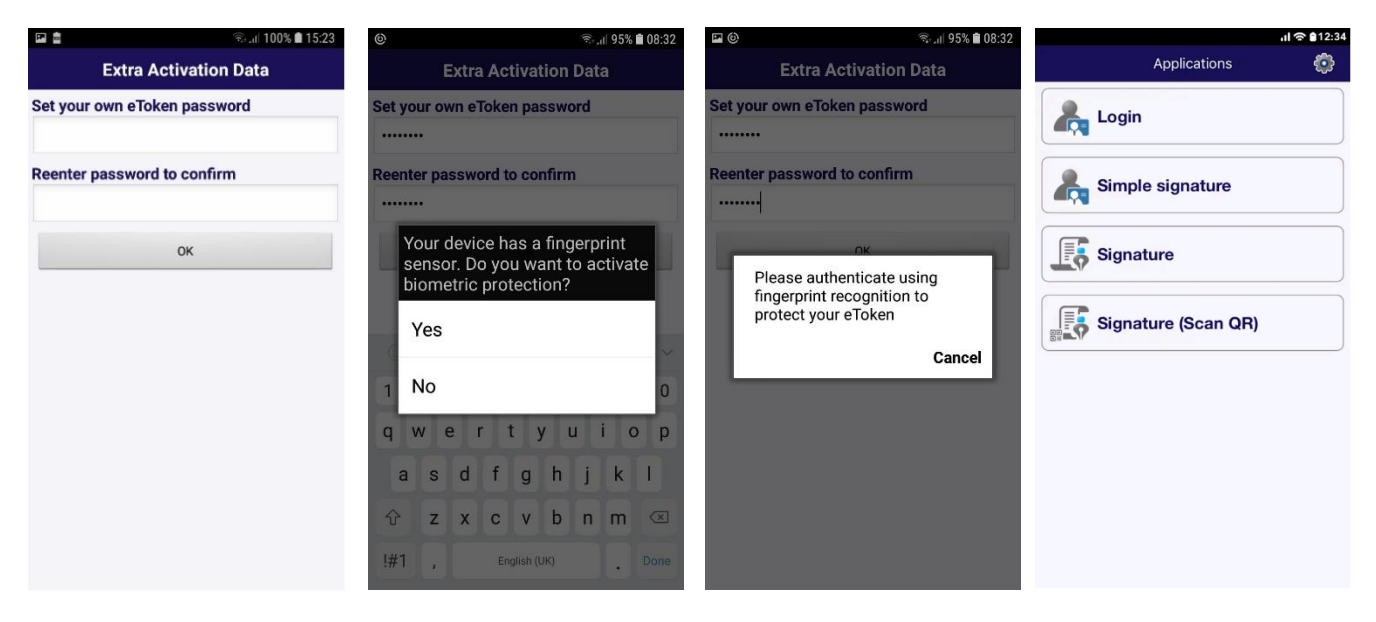

• Notes: (a) If you have forgotten your password, please contact us. (b) The Login, Simple Signature, Signature and Signature (QR Scan) options provide login options and transaction authorization for the Vista Internet Banking application (computer / laptop).

#### Vista eToken Settings

From the Vista eToken Settings menu you can:

- Enable / disable the use of biometric data
- Change the Vista eToken password whenever you want (option available only if biometric data is not enabled)
- Delete Vista eToken, on the recommendation of a bank officer, in case of technical problems
- Select the language option: Romanian or English
- Synchronize the time online, as the first fix option when you receive an invalid code error

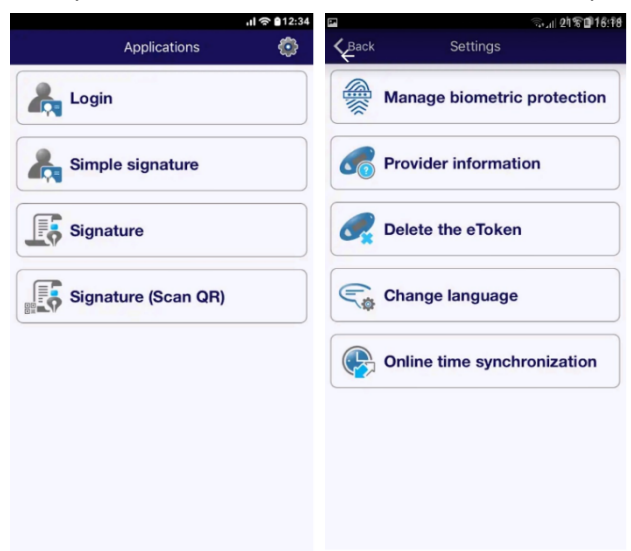

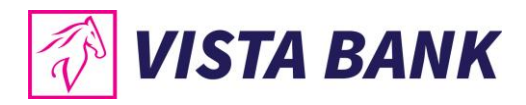

#### 2. Install the Vista Mobile Banking application

Download the Vista Mobile Banking app from Apple Store (IOS) / Play Store (Android)

| Vista Bank (R<br>VISTA BANK                                                            | ee Eanking<br>DMANIA) SA<br>COMANIA) SA<br>Ee Ee<br>PE                                                                                                    | Vist<br>VISTA<br>VISTA | ta Mobile<br>A BANK (ROMANIA) SA |
|----------------------------------------------------------------------------------------|----------------------------------------------------------------------------------------------------|------------------------|----------------------------------|
| 544                                                                                    | -                                                                                                    |                        | Caracteria cara                  |
|                                                                                        | TA MOBILE                                                                                                    |                        | Install                          |
| enstrum<br>RESINCE<br>Frequencement<br>DEVO<br>SER Exclusion<br>Exercises<br>Exercises | p accents<br>p accents<br>p accents |                        |                                  |

Authentication in the Mobile Banking application is done with the same credentials used in the Internet Banking application.

- Enter the **user** (provided when you requested the **Vista Mobile** service) and the **initial password** (received by SMS on the telephone number declared when you requested the **Vista Mobile** service).
- By pressing the **Login** button you will be automatically redirected to the **Vista eToken** application.
- Enter the **Password you set for Vista eToken** or use the **biometric data** for authentication and you will then be redirected back to the **Vista Mobile Banking** application.
- At first login to the Vista Mobile Banking application, you will be asked to change your password.
   Security requirements for setting the password: Mandatory minimum length: 8 characters; Format: the password must contain at least numbers, lowercase and uppercase letters; Possibility of reuse: the password must be different from the last 3 passwords used • Validity: 90 days • Automatic blocking: at 5 failed login attempts, without time limit.
- Now you are logged in to Vista Mobile Banking.

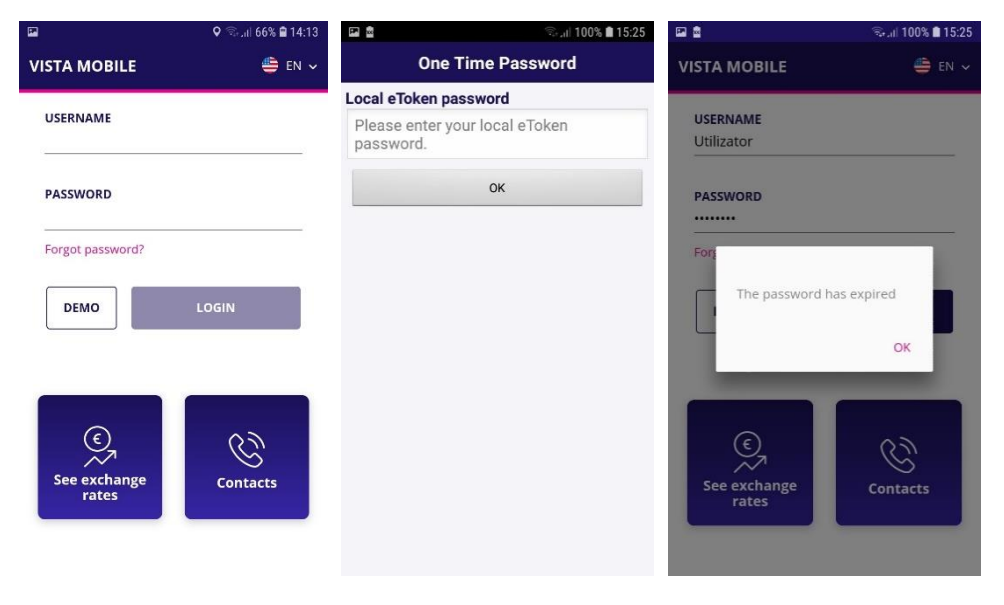

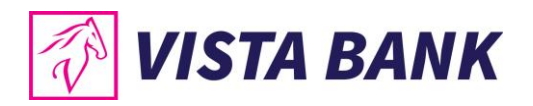

|                                     |                             | ऋ ,₁€ 95% ∎ 21:29<br><mark>103</mark> |
|-------------------------------------|-----------------------------|---------------------------------------|
| Change password<br>CURRENT PASSWORD | My accounts                 | Payments in RON                       |
| CONFIRM PASSWORD                    | چ<br>کر<br>Foreign Exchange | Foreign payment                       |
|                                     | Deposits                    | Cards                                 |

If you forgot your password, it can be changed by pressing the Forgot password? button, following the steps described in the application.

| 역 · · · · · · · · · · · · · · · · · · · | and orange \$ 19:57 √ \$7 10 % ा<br>← RESET PASSWORD | G Vista eToken utl ♀ 19:59 ♀ 0 10 % 🗀<br>← RESET PASSWORD | ີd Vista eToken ຟຟ ເອົ 19:59                                                      |  |  |
|-----------------------------------------|------------------------------------------------------|-----------------------------------------------------------|-----------------------------------------------------------------------------------|--|--|
| USERNAME                                | USER                                                 | USER                                                      | USER                                                                              |  |  |
| PASSWORD                                | LAST 6 DIGITS OF YOUR ID                             | LAST 6 DIGITS OF YOUR ID                                  | LAST 6 DIGITS OF YOUR ID                                                          |  |  |
| Forgot password?                        | TOKEN                                                | TOKEN                                                     | TOKEN                                                                             |  |  |
| DEMO                                    | GENERATE                                             | 196634 <b>GENERATE</b>                                    | 196634 An email was sent at ATE ***iuc@vistabank.ro and a sms was sent at ***061, |  |  |
|                                         | RESET                                                | RESET                                                     | ОК                                                                                |  |  |
| See exchange rates                      |                                                      |                                                           |                                                                                   |  |  |

If you entered a wrong password 5 times, you will receive the message "User is blocked".

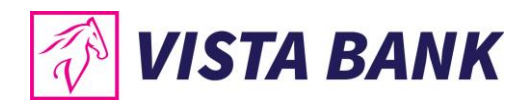

## MENU

#### Home

The Home menu offers you the possibility to use very quickly the main functionalities of the application

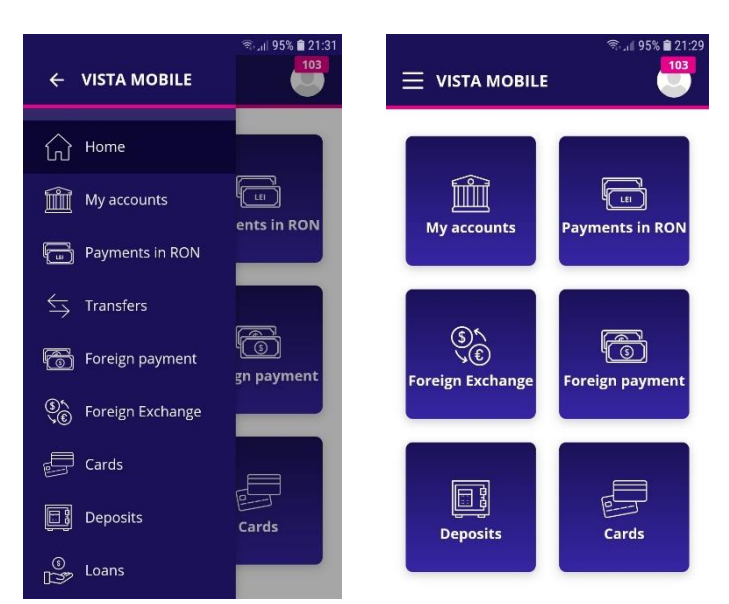

#### My accounts

•

The My accounts menu offers you the following options:

- Accounts view
- Click on a selected transaction to display its details
- Click on an account to display the transactions of the selected account, as well as the buttons for the most frequently used operations.
- Click on the "Share" button to s
- to share the account number

| ← VISTA MOBILE     | জ না 95% 🗎 21:31<br>103 |                                 | ت المعنى 14:40<br>← ACCOUNT DETAILS                   |
|--------------------|-------------------------|---------------------------------|-------------------------------------------------------|
| ☆ Home             |                         | Show only accounts with balance | R095EGNA10100000                                      |
| My accounts        | ents in RON             | 4 784.29                        | 4 784.29 RON                                          |
| Payments in RON    |                         | R095EGNA10100000 RON            | TRANSACTIONS IN PROCESS ERRORS                        |
|                    | æ                       | R096EGNA10100000 RON            | 02 November 2020                                      |
| ਿੴ Foreign payment | gn payment              | <u>snow more</u>                | LIDL 180 BUCURESTI - 2020-<br>10-30 379.93 RON        |
| Soreign Exchange   |                         |                                 | ► MEGAIMAGE 0300<br>V.LUMINOAS - 2020-10-31 25.09 ком |
| Cards              |                         |                                 | ← MEGAIMAGE 0209 TITAN 16.20 RON<br>MALL - 2020-10-31 |
| Deposits           | Cards                   |                                 | ← AFEE - 2020-10-30                                   |
| © Loans<br>⊯≫      |                         |                                 | CECEBAL BRANCH-<br>ROATM106 - 2020-10-30 500.00 RON   |

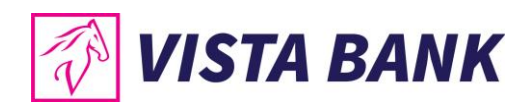

#### Payments in RON

The **Payments in RON** menu allows you to make payments to beneficiaries with accounts opened in lei with other banks in Romania.

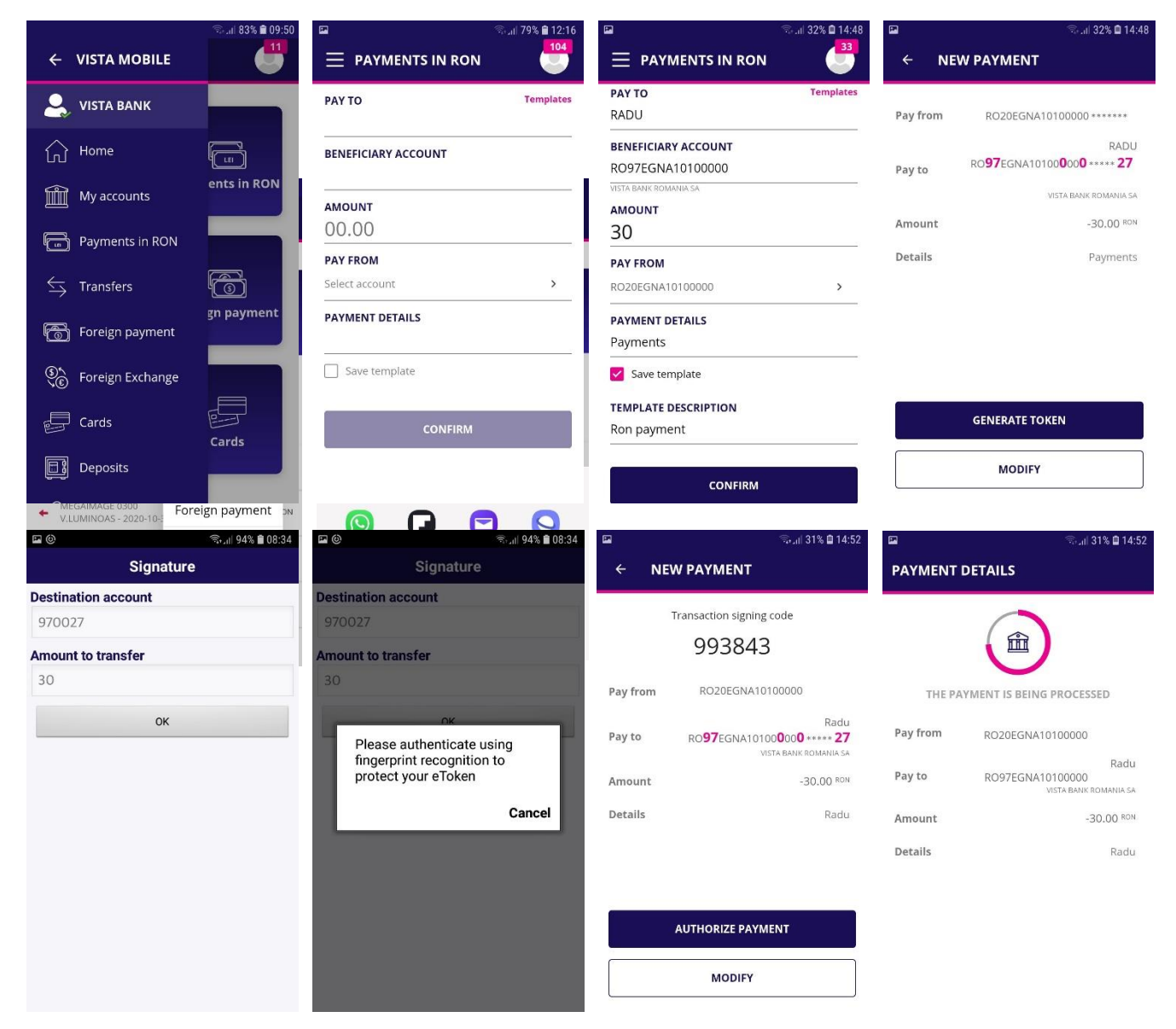

To process a payment in RON, please follow the next steps:

- Select the payment account
- Type or select the **beneficiary** from the template list

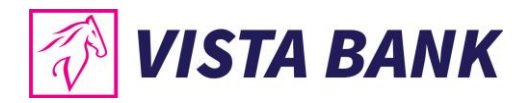

- Fill in the **amount** you want to transfer and the **payment details**
- Confirm the operation and click the **Generate Token** button. Click the OK button and then log in with your eToken password or biometric methods.
- Authorize payment: check the IBAN and the amount and then click the Authorize payment button. If you want to change the data, click the Modify button.

#### **Transfers**

The **Transfers** menu allows the transfer between your own Vista Bank accounts. To make a transfer please follow the next steps:

- Select your source account (Pay from)
- Select the **destination account** (Beneficiary)
- Fill in the **amount** you wish to transfer

|              |                                                | ः 🗟 🗐 83% 🛢 09:50        |                  | അ⊮ 30% 🖬 1                     | 5:15 🖬                  |                  | 🗟 പി 30% 🖬 15:16     | <b>•</b>          | হিল্লা 30% 🖬 15:17 |
|--------------|------------------------------------------------|--------------------------|------------------|--------------------------------|-------------------------|------------------|----------------------|-------------------|--------------------|
| *            | 🗧 VISTA MOBILE                                 |                          | $\equiv$ trans   | FERS                           |                         | SFERS            | <b></b>              | ← TRA             | NSFERS             |
|              | VISTA BANK                                     |                          | PAY FROM         |                                | PAY FROM                |                  |                      |                   |                    |
|              | ~                                              |                          | Select account   | >                              | RO66EGNA101             | 100000           | >                    | Source<br>account | R066EGNA10100000   |
| Ĺ            | Home                                           |                          | SELECT BENEFI    | CIARY                          | SELECT BENEF            | FICIARY          |                      | Destination       | IBAN INITIAL       |
| Í            | My accounts                                    | ents in RON              | Select beneficia | ry >                           | RO46EGNA10              | 100000           | >                    | Amount            | 10 00 BON          |
|              | _                                              |                          | AMOUNT           |                                | AMOUNT                  |                  |                      | Details           | Transform          |
| Ľ            | Payments in RON                                |                          | 00.00            |                                | 10                      |                  |                      | Details           | Transfers          |
| ≤            | Transfers                                      | (B)                      |                  | CONFIRM                        | PAYMENT DE<br>Transfers | TAILS            |                      |                   |                    |
|              | <b>N</b>                                       | gn payment               |                  | CONFIRM                        |                         |                  |                      |                   |                    |
| ۳ <u>۲</u>   | S Foreign payment                              |                          |                  |                                |                         | CONFIRM          |                      |                   |                    |
| 3            | )<br>Foreign Exchange                          |                          |                  |                                | he                      |                  |                      |                   |                    |
| , E          | Cards                                          |                          |                  |                                |                         |                  |                      |                   | GENERATE TOKEN     |
| E            | 2                                              | Cards                    |                  |                                |                         |                  |                      |                   |                    |
|              | Deposits                                       |                          |                  |                                |                         |                  |                      |                   | MODIFY             |
|              |                                                |                          |                  |                                |                         |                  |                      |                   |                    |
|              |                                                |                          |                  |                                |                         |                  |                      |                   |                    |
| <b>•</b> (0) |                                                | कि.,⊪ 94% <b>≣</b> 08:34 |                  | ित्त <sub>ै .1</sub>   29% 🖬 1 | 5:17 🖬                  |                  | ित्र all 29% 🖬 15:17 |                   |                    |
|              |                                                |                          | ← TRAN           | SFERS                          | PAYMENT                 | DETAILS          |                      |                   |                    |
|              |                                                |                          | Tra              | insaction signing code         |                         |                  |                      |                   |                    |
|              |                                                |                          |                  | 674833                         |                         |                  |                      |                   |                    |
|              |                                                |                          |                  |                                |                         |                  |                      |                   |                    |
|              |                                                |                          | account          | RO66EGNA10100000               | TR                      | ANSFER IN PROGRI | ESS                  |                   |                    |
| ſ            | Please authenticate u                          | sing                     | Destination      | IBAN INITIA                    | L Source<br>account     | RO66EGNA1010     | 00000                |                   |                    |
|              | fingerprint recognition<br>protect your eToken | n to                     | Amount           | 10.00 B                        | Destination             |                  | IBAN INITIAL         |                   |                    |
|              |                                                | Connect                  | Amount           | -10.00                         | account                 | RO46EGNA1010     | 00000                |                   |                    |
|              |                                                | Cancel                   | Details          | Transfe                        | rs Amount               |                  | -10.00 RON           |                   |                    |
|              |                                                |                          |                  |                                | Details                 |                  | Transfers            |                   |                    |
|              |                                                |                          |                  |                                |                         |                  |                      |                   |                    |
|              |                                                |                          | A                | JTHORIZE PAYMENT               |                         |                  |                      |                   |                    |
|              |                                                |                          |                  |                                |                         |                  |                      |                   |                    |
|              |                                                |                          |                  | MODIFY                         |                         |                  |                      |                   |                    |

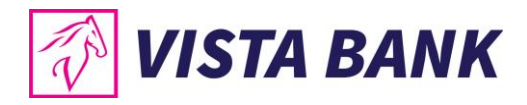

#### **Foreign Currency Payments**

The **Foreign Payments** menu allows the processing of payments in foreign currency to any country in the world, including accounts opened in other currencies in Romania.

To process a foreign payment, please follow the steps below:

- Type or select the **Beneficiary** from the template list
- Enter payment details (SWIFT Code, Beneficiary Bank, Beneficiary Country, Charges)
- Enter the amount
- Select your payment account
- Confirm the operation and click the **Generate Token** button. Click the OK button and then log in with your eToken password or biometric methods.
- Authorize payment: check the IBAN number and the amount and then click on the Authorize payment button. If you want to change the data, click the **Modify** button.

|                                                                                 | ିଲା 83% 🗎 09:50 | <b>P</b>                   | ை.ய 29% 🖬 15:21                                         |                             | ો                    | .iii 29% 🗎 15:21        |          | জিনা  29%           | 15:21                  |
|---------------------------------------------------------------------------------|-----------------|----------------------------|---------------------------------------------------------|-----------------------------|----------------------|-------------------------|----------|---------------------|------------------------|
| ← VISTA MOBILE                                                                  |                 | E FOREIGN PAYMI            |                                                         |                             | GN PAYMENT           |                         | ← FOF    | REIGN PAYMENT       |                        |
| ዿ vista bank                                                                    |                 | ΡΑΥ ΤΟ                     | Templates                                               | BENEFICIARY<br>RO40EGNA1    | ACCOUNT<br>0100000   |                         | Pay from | R067EGNA10100000    |                        |
| Home                                                                            |                 | BENEFICIARY ACCOUNT        |                                                         | CHARGES                     | av                   | ~                       | Pay to   | RO40EGNA10100000000 | Laura<br>**** <b>9</b> |
| My accounts                                                                     | ents in RON     | CHARGES                    |                                                         | AMOUNT                      | ay                   |                         | Amount   | -11.                | 00 <sup>EUR</sup>      |
| Payments in RON                                                                 |                 | Choose charge AMOUNT       | ×                                                       | 11<br>PAX FROM              |                      |                         | Details  | Foreign pay         | /ment                  |
| ← Transfers                                                                     | Ĩ               | 00.00                      |                                                         | RO67EGNA10                  | 00000                | >                       |          |                     |                        |
| Foreign payment                                                                 | gn payment      | PAY FROM<br>Select account | >                                                       | PAYMENT DE<br>Foreign payr  | <b>FAILS</b><br>nent |                         |          |                     |                        |
| ()<br>()<br>()<br>()<br>()<br>()<br>()<br>()<br>()<br>()<br>()<br>()<br>()<br>( |                 | PAYMENT DETAILS            |                                                         | Save temp                   | blate                |                         |          |                     |                        |
| Cards                                                                           | Cards           | Save template              |                                                         | <b>TEMPLATE DE</b><br>Laura | SCRIPTION            |                         |          | GENERATE TOKEN      |                        |
| Deposits                                                                        |                 | CONFIF                     | łM                                                      |                             | CONFIRM              |                         |          | MODIFY              |                        |
| Cancel Signature                                                                | ok              | ☞<br>← FOREIGN PAY         | ିକ <sub>ମ</sub> ା 29% 🗎 15:22<br>MENT                   | PAYMENT I                   | ্র<br>DETAILS        | ,ıı  29% <b>≙</b> 15:22 |          |                     |                        |
| •••••                                                                           | 0               | Transaction sig            | gning code                                              |                             |                      |                         |          |                     |                        |
| Destination account 401009                                                      |                 | 7922                       | 235                                                     |                             |                      |                         |          |                     |                        |
| Amount to transfer                                                              |                 | Pay from RO67EGN           | NA10100000                                              | THE PAY                     | YMENT IS BEING PRO   | ESSED                   |          |                     |                        |
|                                                                                 |                 | Pay to RO40EGN             | Laura<br>A <b>1</b> 010000 <b>0</b> 00 <b>0 ••••• 9</b> | Pay from                    | RO67EGNA101000       | 00                      |          |                     |                        |
|                                                                                 |                 | Amount                     | -11.00 EUR                                              | Pay to                      | RO40EGNA101000       | Laura<br>00             |          |                     |                        |
| Parole                                                                          |                 | Details                    | Foreign payment                                         | Amount<br>Details           | Fore                 | -11.00 ™<br>gn payment  |          |                     |                        |
| qwerty<br>asdfgh                                                                | uiop<br>jkl     |                            | DAVMENT                                                 |                             |                      |                         |          |                     |                        |
| A Z X C V b                                                                     | n m Ø           | AUTHORIZE                  | ATWENT                                                  |                             |                      |                         |          |                     |                        |

MODIFY

Spațiu

123

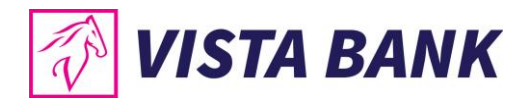

#### Currency exchange

Through the **Foreign exchange** menu you can make currency exchanges between your different currency accounts opened at Vista Bank.

To process a foreign exchange, please follow the steps below:

- Select your **source account**
- Select the destination account
- Fill in the amount you wish to sell or buy
- Select the currency in which you expressed the amount
- Confirm the operation and click the **Generate Token** button. Click the OK button and then log in with your eToken password or biometric methods.
- Authorize foreign exchange: check the amounts, the exchange rate and then click on the Authorize foreign exchange button. If you want to change the data, click the Modify button.

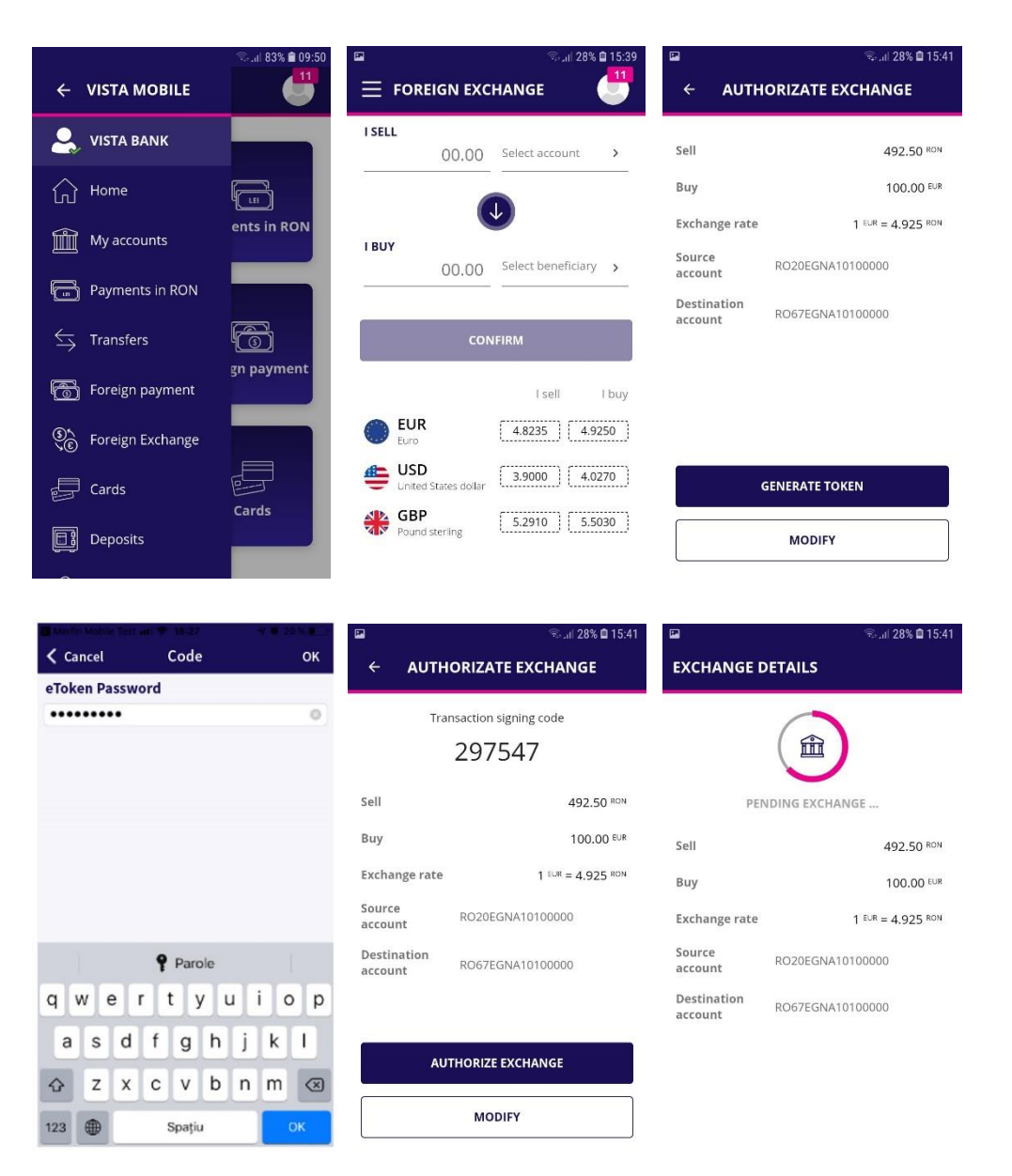

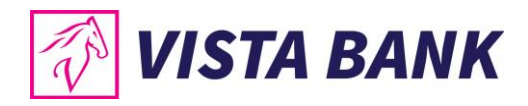

#### Cards

In the **Cards** menu you can view the situation of your credit cards issued by Vista Bank. By accessing the details of a card you can view the **card limits and transactions**.

- Payment credit card → by pressing this function you can make credit card repayments with the minimum amount / other amounts (available for individual customers)
- **Refresh** → by pressing this button you update in real time the current accounts balance

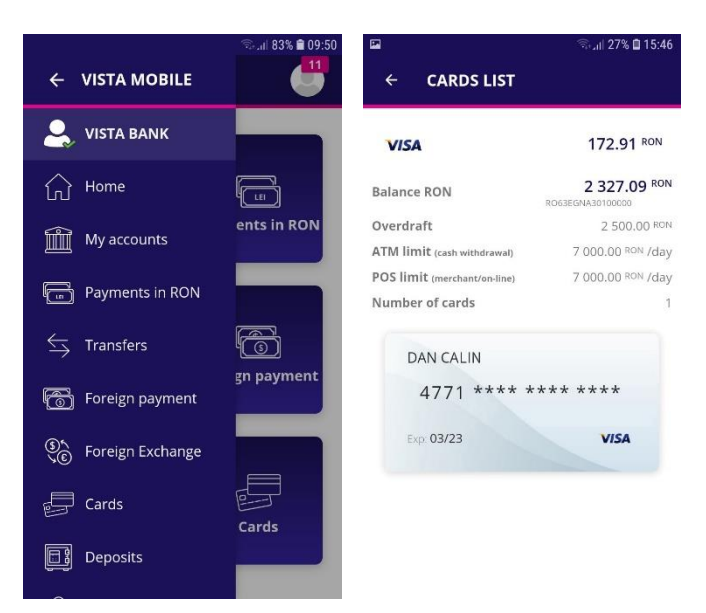

#### **Deposits**

From the Deposits menu you can:

- View your deposits at Vista Bank
- Create new deposits

or

close existing deposits.

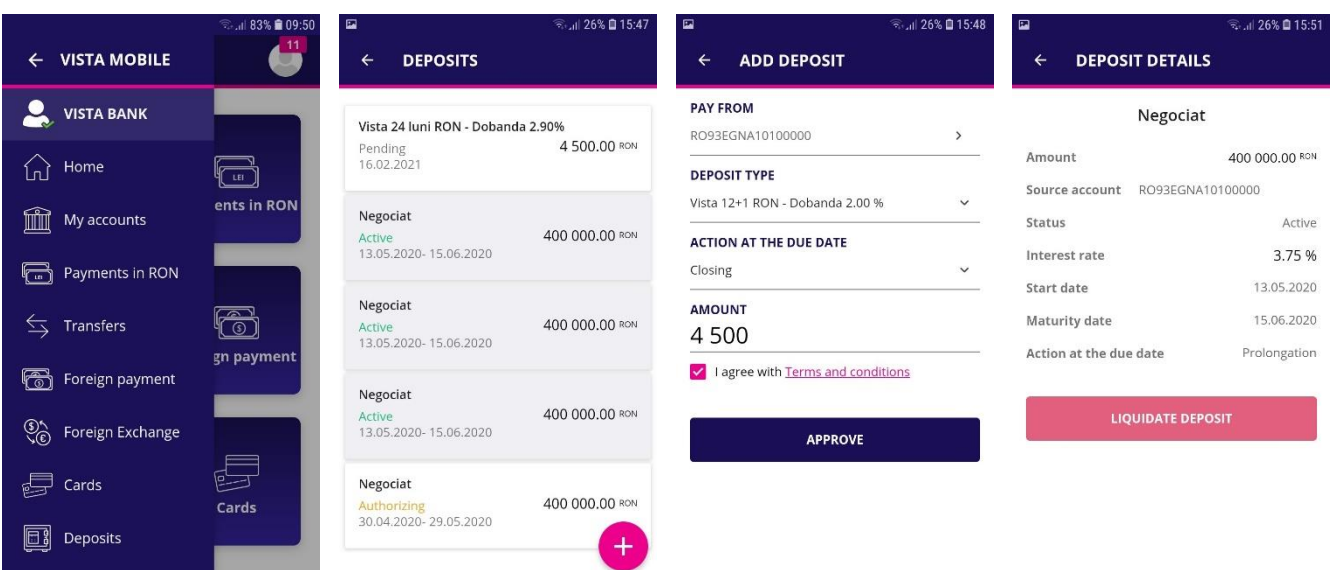

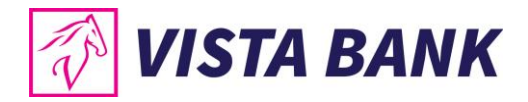

#### Add deposits

To create a new deposit, please follow the steps below:

- Click on the **plus sign** 😌 on the lower-right side of the screen
- Select the **source account**
- Select the **deposit type**
- Choose the action at Due Date
- Introduce the amont
- Accept the Terms and Conditions
- Authorize the transaction by pressing the **Approve** button

A new screen with the deposit data will open. In case you wish to change the date, click on the **Modify** button. If the details are correct, click the **Authorize Deposit** button. The transaction confirmation is done by entering the code generated by the **eToken** or by biometric methods.

#### Liquidation of deposits

To close a deposit it is necessary to select the desired deposit and press the **Liquidate deposit** button. Confirmation of the deposit liquidation is done by entering a code generated by the **eToken** or by biometric methods.

#### Loans

In the **Loans** menu you can view information about your ongoing loans.

|                      |                     | জিলা 26% 🖬 15:47<br>10 |                 |     | ि।। 25% 🖬 15:56 |               | ক্রনা 25% 🗈 15:56<br> |
|----------------------|---------------------|------------------------|-----------------|-----|-----------------|---------------|-----------------------|
| ~                    | VISTAMOBILE         | <u> </u>               |                 |     |                 |               |                       |
| 6                    | Foreign payment     |                        | LOANS           | SUN | I FOR PAYMENT   | LOANS         | SUM FOR PAYMENT       |
| ()<br>()<br>()<br>() | Foreign Exchange    |                        | WORKING CAPITAL |     | 7 500.00 EUR    | FEBRUARY 2021 |                       |
|                      | Cards               | ents in RON            | Maturity        | ~   | 26.05.2021      | 26.02.2021    | 18.36 EUR             |
| <u>e</u>             | Carus               |                        |                 |     |                 | MARCH 2021    |                       |
| Đ                    | Deposits            |                        |                 |     |                 | 31.03.2021    | 21.64 EUR             |
| 0<br>19              | Loans               |                        |                 |     |                 | APRIL 2021    |                       |
| [o]h                 |                     | gn payment             |                 |     |                 | 30.04.2021    | 19.68 EUR             |
|                      | Sign Transactions   |                        |                 |     |                 | MAY 2021      |                       |
| 0                    | Find ATM            |                        |                 |     |                 |               |                       |
|                      |                     |                        |                 |     |                 | 26.05.2021    | 6017.05 EUR           |
| (E)                  | Exchange Rates      |                        |                 |     |                 |               |                       |
| -                    |                     | Cards                  |                 |     |                 |               |                       |
| 6                    | Feeding Credit card |                        |                 |     |                 |               |                       |
|                      |                     |                        |                 |     |                 |               |                       |

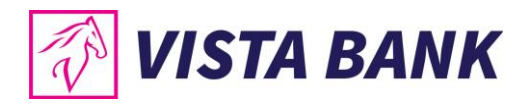

#### **Sign transactions**

The Sign transaction menu shows the pending transactions for which an authorization is required.

| ₩<br>← VISTA MOBILE | ଲିଲା 26% 🖬 15:47 | ≅<br>≡ sign transactio   | ଲ୍ଲା 24% 🗈 16:03<br>DNS | ≅<br>≡ sign transac         | ିକ୍କ <sub>ମା</sub> ା 24% 🖻 16:03<br>TIONS |
|---------------------|------------------|--------------------------|-------------------------|-----------------------------|-------------------------------------------|
| Foreign payment     |                  | AUTHORIZATION            | PENDING                 | AUTHORIZATION               | PENDING                                   |
| Schereign Exchange  |                  | DOMESTIC PAYMENT         |                         | FOREIGN PAYMENT             |                                           |
| Cards               | ents in RON      | Payments                 | 30.00 RON               | Eaura<br>Foreign payment    | 11.00 EUR                                 |
|                     |                  | TEST<br>Test RON payment | 15.15 RON               | TEST COM<br>Foreign payment | 1.00 EUR                                  |
| ြူမျို Deposits     |                  | Petronela                | 10.00 RON               | FOREIGN EXCHANGE            |                                           |
| ြာ Loans            |                  | - Petronela              |                         | 盦 VISTA                     | 492.50 RON                                |
| Sign Transactions   | gir payment      | test                     | 10.00 RON               | (D) VICTA                   | 40.25 RON                                 |
| Find ATM            |                  | FOREIGN PAYMENT          |                         | III VISTA                   | 49.25                                     |
| Exchange Rates      | Cards            | Laura<br>test            | 11.00 EUR               |                             |                                           |
| Conding Credit card |                  |                          |                         |                             |                                           |

#### **Find ATM**

With the geolocation function, you can find the nearest ATM / Branch. This feature is only available if you have given the application permission to access the location. You can change the Vista Mobile Banking application's access rights in the phone settings related to application permissions.

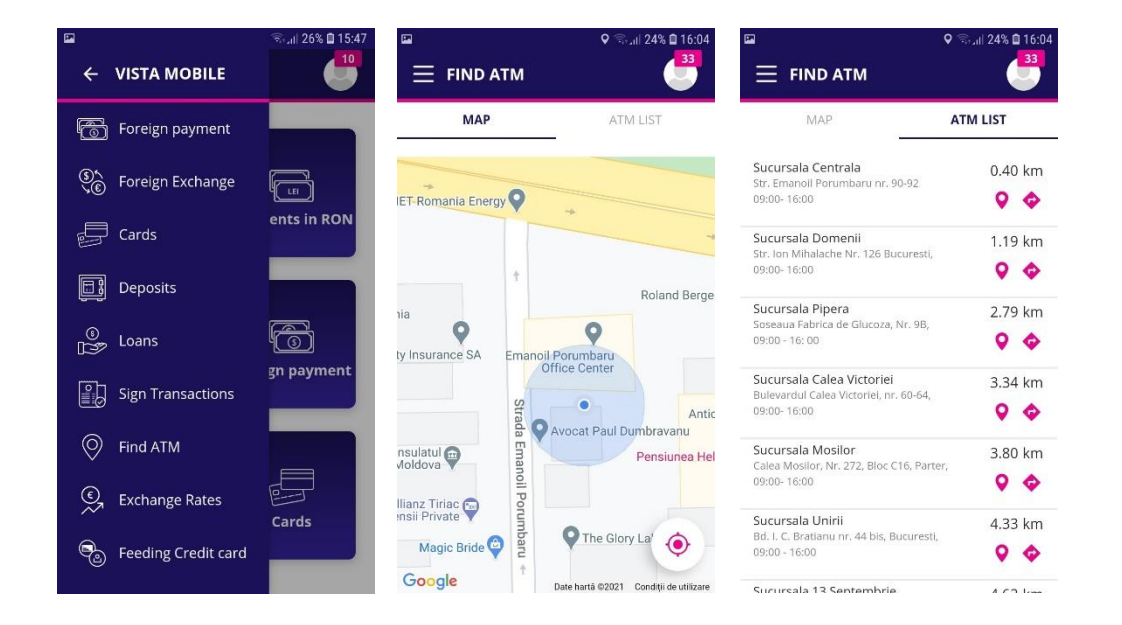

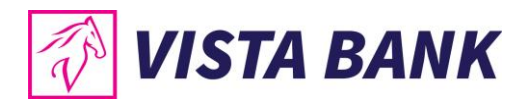

#### **Exchange Rates**

The Exchange Rates menu offers you the possibility to view the exchange rates practiced by the Bank

| P                              | இயி 26% 🖬 15:47 | 2                            | ٥          | இயி 71% 🛢 13:10 |
|--------------------------------|-----------------|------------------------------|------------|-----------------|
| ← VISTA MOBILE                 | 6               | $\equiv$ exchange r          | ATES       |                 |
| Foreign payment                |                 | E                            | lank sells | Bank buys       |
| ္သြို္<br>နဲြ Foreign Exchange |                 | EUR<br>Euro                  | 4.7835     | 4.6845          |
| Cards                          | ents in RON     | United States dollar         | 4.3470     | 4.2070          |
| Deposits                       |                 | GBP<br>GBP<br>Pound sterling | 5.4370     | 5.2260          |
| ©g Loans                       | Ē               | G CHF<br>Swiss franc         | 4.4180     | 4.2350          |
| Sign Transactions              | gn payment      |                              |            |                 |
| Find ATM                       |                 |                              |            |                 |
| Exchange Rates                 | Cards           |                              |            |                 |
| Seeding Credit card            |                 |                              |            |                 |

#### Messages

In the **Messages** menu you can find the messages received from the Bank and, at the same time, you can send messages to the Bank, using the plus button  $\bigoplus$  from the lower-right side of the screen.

| P  |                |                         | ♥ क⊋.ıl  23%        | 16:05 |                                                                 | ♥ ☜.⊪ 23% 🖨 16:05 | <b>P</b>                        | 오 🕾 .iil 23% 🖬 16:06 | 🖬 🗘 🕤           | .ıll 23% 🖨 16:06 |
|----|----------------|-------------------------|---------------------|-------|-----------------------------------------------------------------|-------------------|---------------------------------|----------------------|-----------------|------------------|
| ≡  |                | VISTA<br>Last connectio | on 18 February 2021 | ÷     | $\equiv$ messages                                               |                   | $\equiv$ messages               |                      | ← NEW MESSAGE   |                  |
|    |                | Messages                |                     | 33    | RECEIVED                                                        | SENT              | RECEIVED                        | SENT                 | MESSAGE DETAILS |                  |
|    | နှင့်နှိ s     | Settings                |                     |       | <b>Q</b> Find a message                                         |                   | Q Find a message                |                      |                 |                  |
|    | . <del>.</del> |                         |                     |       | 07 February 2021                                                |                   | 18.02.2021                      | user a               | SEND MESSAGE    |                  |
|    |                | L→ Logout               |                     | _     | Plata recurenta (07-MAR-19<br>MONTHLY 1) a fost generata in dat | Î                 | Please help in order to process | Î                    | SEND MESSAGE    |                  |
| ſ  | _              |                         |                     |       | 07 January 2021                                                 |                   |                                 |                      | BACK            |                  |
|    | S<br>VE        |                         | ß                   |       | Plata recurenta [07-MAR-19<br>MONTHLY 1] a fost generata in dat | Ĩ                 |                                 |                      |                 |                  |
| Fo | reign Excha    | ange                    | Foreign paym        | ient  | 07 December 2020                                                |                   |                                 |                      |                 |                  |
|    | _              |                         |                     |       | Plata recurenta [07-MAR-19<br>MONTHLY 1] a fost generata in dat | Î                 |                                 |                      |                 |                  |
|    |                |                         |                     |       | 07 November 2020                                                |                   |                                 |                      |                 |                  |
|    | Deposits       |                         | Cards               |       | Plata recurenta [07-MAR-19<br>MONTHLY 1] a fost generata in dat | 1                 |                                 |                      |                 |                  |
|    |                |                         |                     |       | 07 October 2020                                                 | A                 |                                 | <b>A</b>             |                 |                  |
|    |                |                         |                     |       | Plata recurenta [07-MAR-19                                      |                   |                                 |                      |                 |                  |

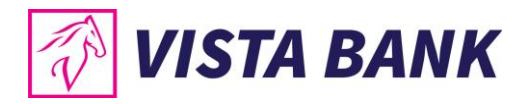

#### Settings

From the **Settings** menu you can change your password.

<u>Important</u>: The authentication credentials (username and password) for Vista Internet Banking and Vista Mobile Banking applications are the same. Thus, if you change the password in one of the applications, it will automatically change in the other application as well.

| 🖬 🔍 🗣 🤋 🖬 16:05                                  | े 🖬 🗘 🖓 जिल्ला 22% 🖬 16:10          |
|--------------------------------------------------|-------------------------------------|
| E VISTA →     Last connection 18 February 2021 → | ← SETTINGS                          |
| Messages 33<br>ද්රාර් Settings                   | Change password<br>CURRENT PASSWORD |
|                                                  | NEW PASSWORD                        |
| <u>)</u>                                         | CONFIRM PASSWORD                    |
| Foreign Exchange                                 | MODIFY                              |
| Deposits Cards                                   |                                     |

#### Logout

After completing the desired transactions, make sure you closed the session by using the **logout option**.

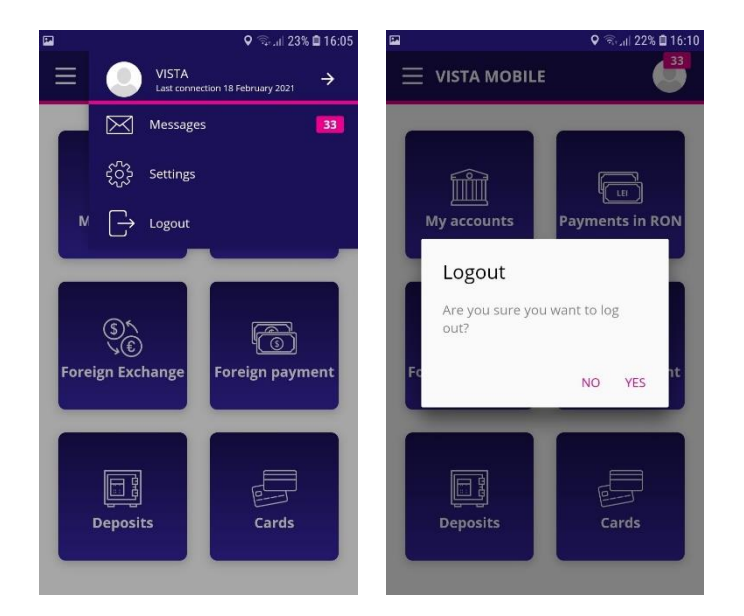

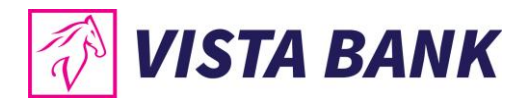

#### **Multi Account**

Through the **Multi Account** menu you can select one of the profiles associated with your user (individual account or company account), if applicable.

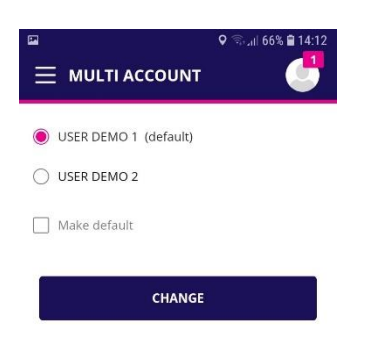

#### **Appshielding and Malwarelytics – additional security features**

- The Vista Mobile Banking and Vista eToken applications integrate the Appshielding security feature. The new feature allows the two applications to better protect themselves against a wide range of sophisticated cyber-attacks, such as malware attacks, vulnerabilities related to rooting / jailbreak, debugger connection, Code or Framework injection, application repackaging and app integrity breaches, malicious screen readers or untrusted keyboards, overlay attacks, Man-in-the-App and Man-in-the-Middle scenarios, sensitive embedded key protection (white-box crypto). Whenever a suspicious activity occurs, Appshielding responds by taking necessary protection countermeasures, preventing attackers from modifying the mobile app both during runtime and at rest.
- Vista Mobile Banking, Android version, integrates the Malwarelytics Antivirus – a security feature that protects both the Vista Bank mobile apps and your entire mobile device.

When opening the Vista Mobile Banking application, Android version, in case any malicious active applications (mobile malware) are detected on your phone or tablet, you will be notified of their existence. From the same screen you have the option to uninstall them immediately, by clicking on the trash can icon.

|           | ˈ͡ঝ+.nli 25% ⊠ 11:45                                                                                                    |
|-----------|----------------------------------------------------------------------------------------------------|
| cs        | VISTA MOBILE                                                                                                    |
| ٦k        | Dangerous Apps                                                                                                    |
|           | We found potentially harmful apps on your device.<br>Please review the list below and remove the apps<br>that you don't use.       |
| n,        | Screen Logger III                                                                                                    |
| re<br>eir | Tip: The mobile malware often pretends to be a<br>system service or a well-known app. Don't let it trick<br>you by its camouflage! |
| all       |                                                                                                    |
|           |                                                                                                    |
|           |                                                                                                    |
|           |                                                                                                    |
|           | I VERIFIED THE APPS                                                                                                    |

In order to benefit from all the improvements brought periodically to our mobile applications, we recommend you to ensure that they are updated to the latest available versions.

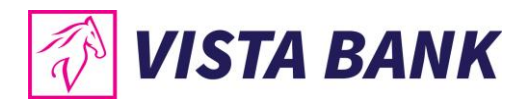

#### Contacts

The **Contacts** menu offers you the possibility to quickly contact the Bank to obtain assistance in using Vista Bank services.

It also helps you locate the nearest Vista Bank branches or ATMs.

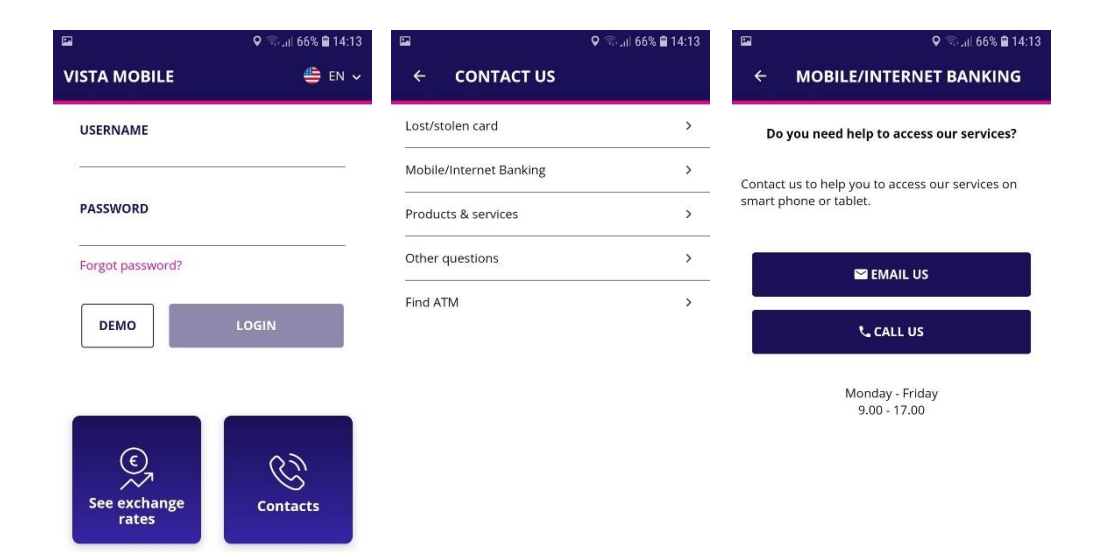

#### Notes:

- 1) All information presented in this manual, including screenshots, exchange rates, etc., is presented strictly for demonstration purposes and does not represent actual offers of the Bank.
- 2) Applications versions:
  - a. iOS: Vista Mobile Banking v. 1.2.2 and Vista eToken v.4.21.0
  - b. Android: Vista Mobile Banking v.1.2.2 and Vista eToken v.4.21.00

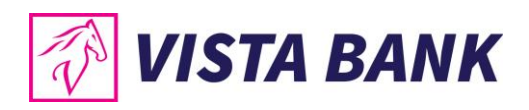

# We are confident that the new applications will improve your online experience with Vista Bank. Thank you!

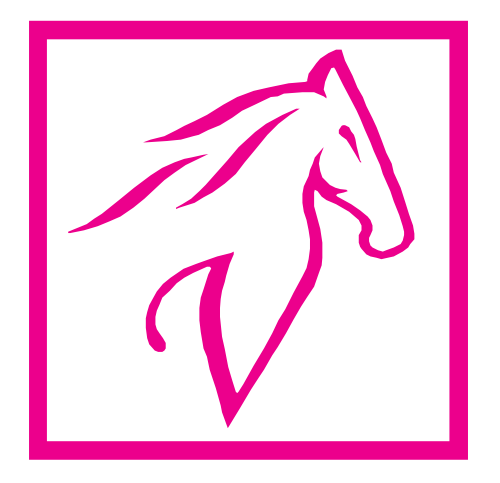